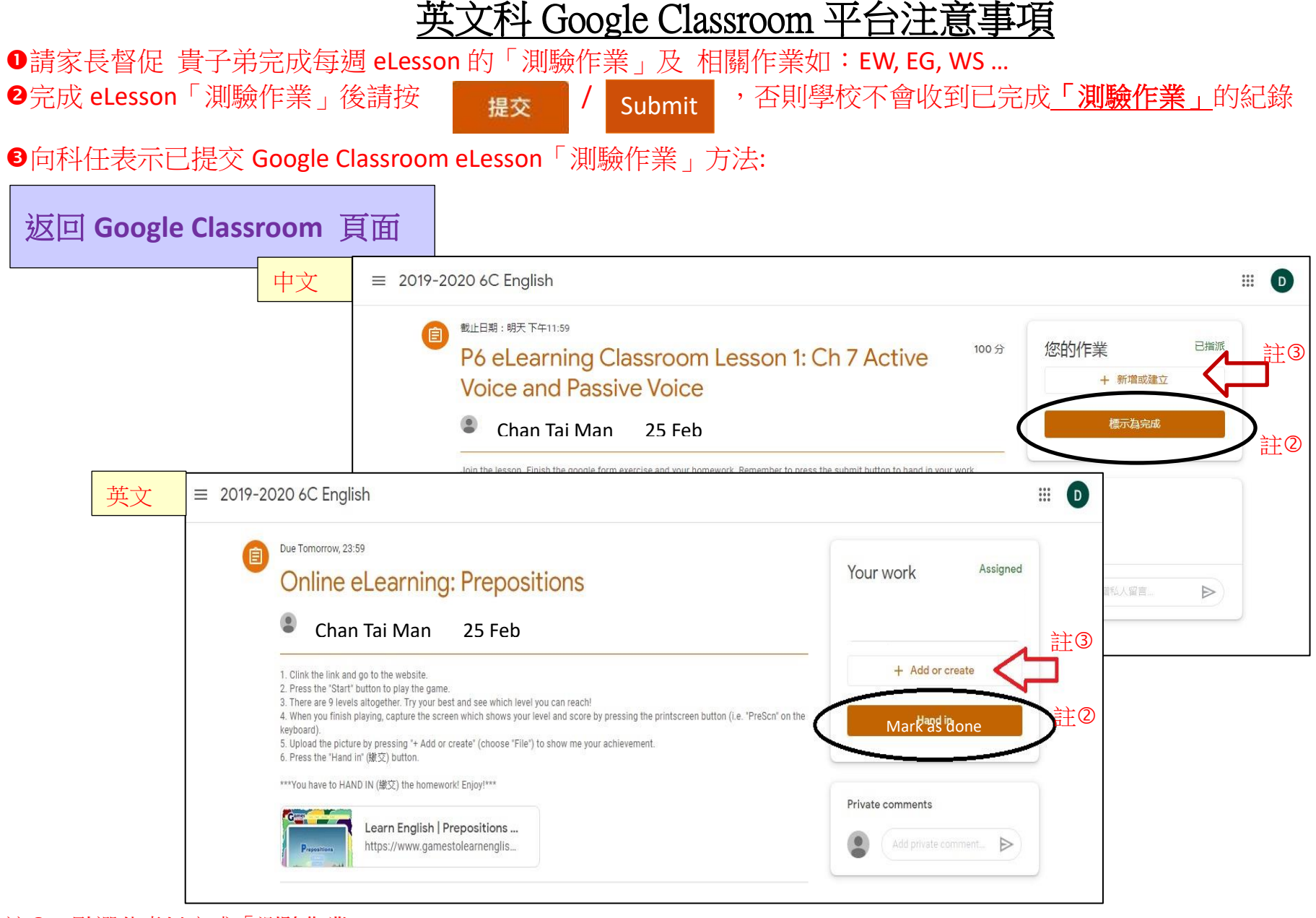

註① 點選此處以完成「測驗作業」

- 註② 完成後,返回此頁點選「標示為完成」/"Mark as done"/ "Hand in",確認繳交
- 註③ 如要提交文件檔(doc)或圖檔(jpeg/jpg/png),請點選「+新增或建立」/ "+Add or create"加入檔案

英文組 **25/2/2020**